## (одержание (настоящее)

#### Введение

Ваш мозг думает об Android. Вы сидите за книгой и пытаетесь что-нибудь выучить, но ваш мозг считает, что вся эта писанина не нужна. Ваш мозг говорит: «Выгляни в окно! На свете есть более важные вещи, например сноуборд». Как заставить мозг думать, что ваша жизнь действительно зависит от умения разрабатывать приложения для Android?

| Для кого написана эта книга?      | 30 |
|-----------------------------------|----|
| Мы знаем, о чем вы думаете        | 31 |
| И мы знаем, о чем думает ваш мозг | 31 |
| Метапознание: наука о мышлении    | 33 |
| Вот что сделали МЫ                | 34 |
| Примите к сведению                | 36 |

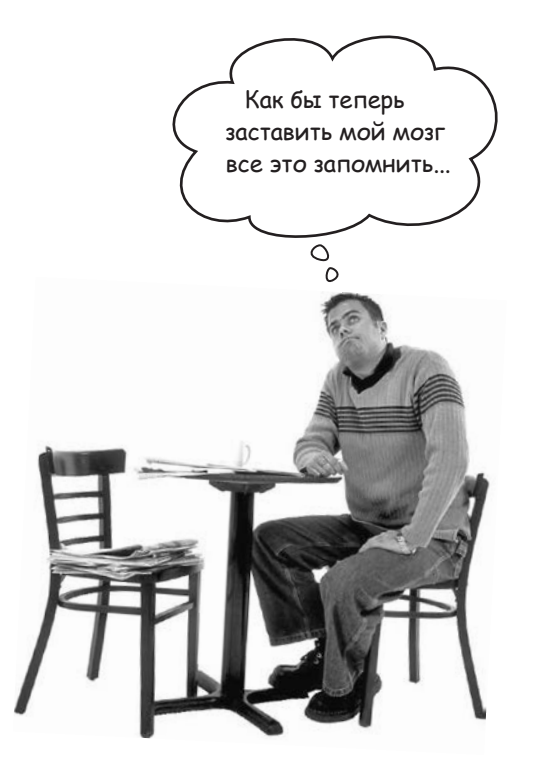

## ∏ер<sup>в</sup>ъле шаГи С головой в пучину

Система Android покорила мир. Все хотят иметь планшет или смартфон, а устройства на базе Android пользуются невероятной популярностью. В этой книге мы научим вас разрабатывать собственные приложения, а также покажем, как построить простое приложение и запустить его на виртуальном устройстве Android. Попутно будут рассмотрены основные компоненты приложений Android — такие, как активности и макеты. Все, что от вас потребуется, — некоторые базовые знания Java...

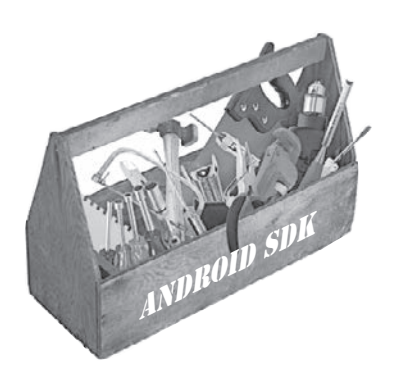

| Добро пожаловать в мир Android                       | 40 |
|------------------------------------------------------|----|
| Платформа Android в разрезе                          | 41 |
| Вот что мы сейчас сделаем                            | 42 |
| Среда разработки                                     | 43 |
| Установка Android Studio                             | 44 |
| Построение простого приложения                       | 45 |
| Как построить приложение                             | 46 |
| Активности и макеты: с высоты птичьего полета        | 50 |
| Только что вы создали свое первое Android-приложение | 53 |
| Android Studio создает всю структуру папок за вас    | 54 |
| Полезные файлы в проекте                             | 55 |
| Создание виртуального устройства Android             | 62 |
| Запуск приложения в эмуляторе                        | 65 |
| Информация о ходе запуска отображается на консоли    | 66 |
| Что же только что произошло?                         | 68 |
| Модификация приложения                               | 69 |
| Что содержит макет?                                  | 70 |
| activity_main.xml состоит из двух элементов          | 71 |
| Обновление текста, выводимого в макете               | 72 |
| Baш инструментарий Android                           | 74 |

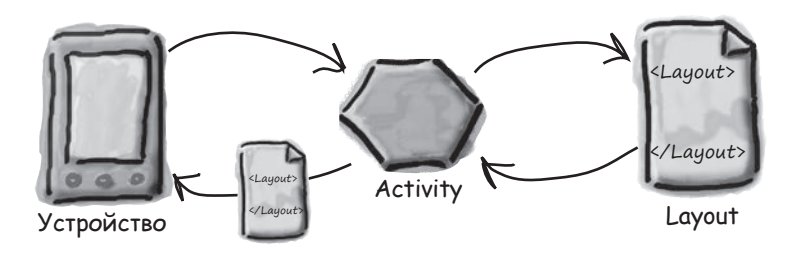

# Построение интеракти<sup>вных</sup> приложений Приложения, которые что-то делают

Обычно приложение должно реагировать на действия пользователя. В этой главе вы узнаете, как существенно повысить интерактивность ваших приложений. Мы покажем, как заставить приложение делать что-то в ответ на действия пользователя и как заставить активность и макет общаться друг с другом, как старые знакомые. Попутно вы больше узнаете о том, как на самом деле работает Android; мы расскажем о R — неприметном сокровище, которое связывает все воедино.

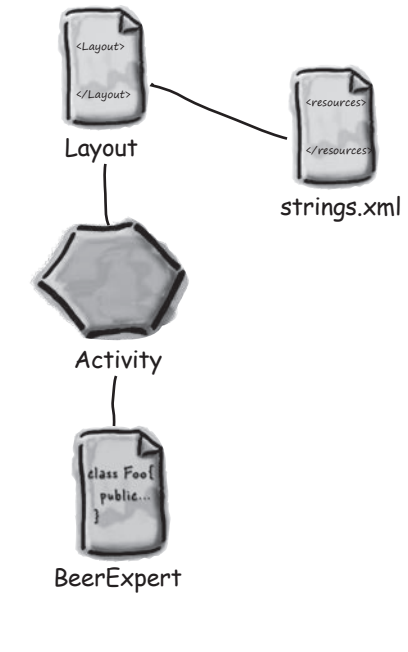

| Строим приложение для выбора пива                               | 76  |
|-----------------------------------------------------------------|-----|
| Создание проекта                                                | 78  |
| Мы создали активность и макет по умолчанию                      | 79  |
| Знакомство с визуальным редактором                              | 80  |
| Добавление кнопки в визуальном редакторе                        | 81  |
| B activity_find_beer.xml появилась новая кнопка                 | 82  |
| Подробнее о коде макета                                         | 83  |
| Посмотрим, что же получилось                                    | 87  |
| Жестко запрограммированный текст усложняет<br>локализацию       | 88  |
| Создание строковых ресурсов                                     | 89  |
| Использование строкового ресурса в макете                       | 90  |
| Koд activity_find_beer.xml                                      | 91  |
| Добавление значений в список                                    | 94  |
| Добавление string-array в strings.xml                           | 95  |
| Гест-драйв раскрывающегося списка                               | 96  |
| Кнопка должна что-то делать                                     | 97  |
| Как заставить кнопку вызвать метод                              | 98  |
| Как выглядит код активности                                     | 99  |
| Добавление в активность метода onClickFindBeer()                | 100 |
| Meтод onClickFindBeer() должен что-то делать                    | 101 |
| Получив ссылку на объект View, вы можете вызывать<br>его методы | 102 |
| Обновление кода активности                                      | 103 |
| Первая версия активности                                        | 105 |
| Построение вспомогательного класса Java                         | 108 |
| Что происходит при выполнении кода                              | 112 |
| Ваш инструментарий Android                                      | 114 |

#### Множественные активности и интенты Предъявите свой интент

Для большинства приложений одной активности недостаточно. До настоящего момента мы рассматривали приложения с одной активностью; для простых приложений это нормально. Однако в более сложной ситуации одна активность попросту не справляется со всеми делами. Мы покажем вам, как строить приложения с несколькими активностями и как организовать взаимодействие между активностями с использованием интентов. Также вы узнаете, как использовать интенты за границами приложения и как выполнять действия при помощи активностей других приложений на вашем устройстве. Внезапно перед вами открываются совершенно новые перспективы...

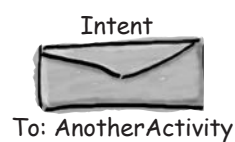

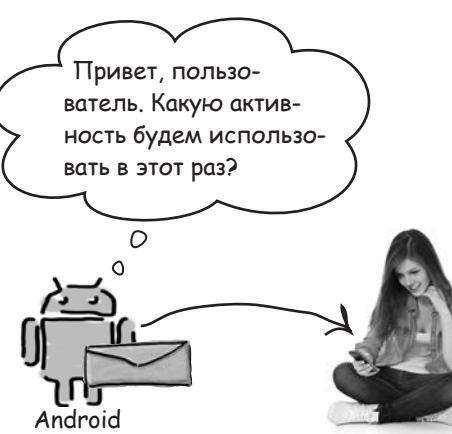

Пользователь

| Приложение может содержать несколько активностей                                            | 116 |
|---------------------------------------------------------------------------------------------|-----|
| Структура приложения                                                                        | 117 |
| Создание проекта                                                                            | 117 |
| Обновление макета                                                                           | 118 |
| Создание второй активности и макета                                                         | 120 |
| Знакомьтесь: файл манифеста Android                                                         | 122 |
| Интент – разновидность сообщения                                                            | 124 |
| Что происходит при запуске приложения                                                       | 126 |
| Передача текста второй активности                                                           | 128 |
| Обновление кода CreateMessageActivity                                                       | 133 |
| Приложение можно изменить так, чтобы сообщения отправлялись другим людям                    | 136 |
| Как работают приложения Android                                                             | 137 |
| Создание интента с указанием действия                                                       | 139 |
| Изменение интента для использования действия                                                | 140 |
| Что происходит при выполнении кода                                                          | 141 |
| Фильтр интентов сообщает Android, какие активности<br>могут обработать те или иные действия | 143 |
| Как Android использует фильтр интентов                                                      | 144 |
| Запуск приложения на РЕАЛЬНОМ устройстве                                                    | 147 |
| А если вы хотите, чтобы пользователь ВСЕГДА<br>выбирал активность?                          | 150 |
| Что произойдет при вызове createChooser()                                                   | 151 |
| Изменение кода создания активности                                                          | 153 |
| Если подходящих активностей НЕТ                                                             | 155 |
| Ваш инструментарий Android                                                                  | 156 |

## Жизненный цикл активности Из жизни активностей

Активности образуют основу любого Android-приложения. Ранее вы видели, как создавать активности и как организовать запуск одной активности из другой с использованием интента. Но что при этом происходит, если заглянуть поглубже? В этой главе более подробно рассматривается жизненный цикл активностей. Что происходит при создании или уничтожении активностей? Какие методы вызываются, когда активность становится видимой и появляется на переднем плане, и какие методы вызываются, когда активность теряет фокус и скрывается? И как выполняются операции сохранения и восстановления состояния активности? В этой главе вы получите ответы на все эти вопросы.

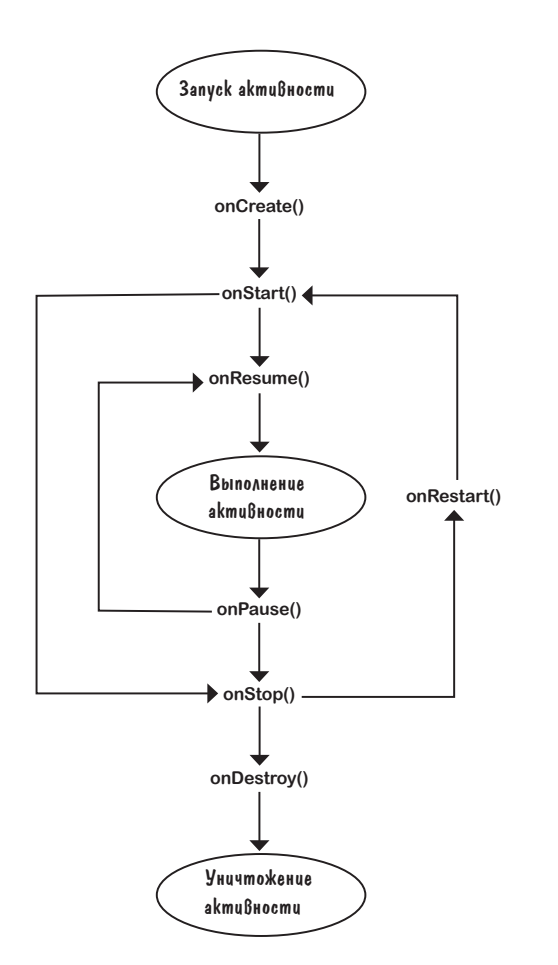

| Как на самом деле работают активности?                | 158 |
|-------------------------------------------------------|-----|
| Приложение Stopwatch                                  | 160 |
| Добавление строковых ресурсов                         | 161 |
| Как работает код активности                           | 163 |
| Добавление кода кнопок                                | 164 |
| Meтoд runTimer()                                      | 165 |
| Полный код runTimer()                                 | 167 |
| Полный код StopwatchActivity                          | 168 |
| Поворот экрана изменяет конфигурацию устройства       | 174 |
| Состояния активности                                  | 175 |
| Жизненный цикл активности: от создания до уничтожения | 176 |
| Обновленный код StopwatchActivity                     | 180 |
| Что происходит при запуске приложения                 | 181 |
| Жизнь активности не ограничивается                    |     |
| созданием и уничтожением                              | 184 |
| Обновленный код StopwatchActivity                     | 189 |
| Что происходит при запуске приложения                 | 190 |
| А если приложение видимо только частично?             | 192 |
| Жизненный цикл активности: видимость                  | 193 |
| Прекращение отсчета времени                           |     |
| при приостановке активности                           | 196 |
| Peaлизация методов onPause() и onResume()             | 197 |
| Полный код StopwatchActivity                          | 198 |
| Что происходит при запуске приложения                 | 201 |
| Краткое руководство по методам жизненного цикла       | 205 |
| Ваш инструментарий Android                            | 206 |

#### редставления и Группы

#### Представление начинается

Вы уже видели, как происходит размещение компонентов графического интерфейса на экране в линейных макетах. Тем не менее это была лишь вершина айсберга. В этой главе мы заглянем поглубже, и вы узнаете, как на самом деле работают линейные макеты. Вы познакомитесь с компонентом FrameLayout — простым компонентом, предназначенным для размещения представлений. Также в этой главе будет представлен обзор основных компонентов графического интерфейса и способов их использования. К концу главы вы увидите, что несмотря на внешние различия, у всех макетов и компонентов графического интерфейса больше общего, чем кажется на первый взгляд

В композиционных макетах представления могут накладываться поверх друг друга. Например, это позволит вам вывести текст поверх графического изображения.

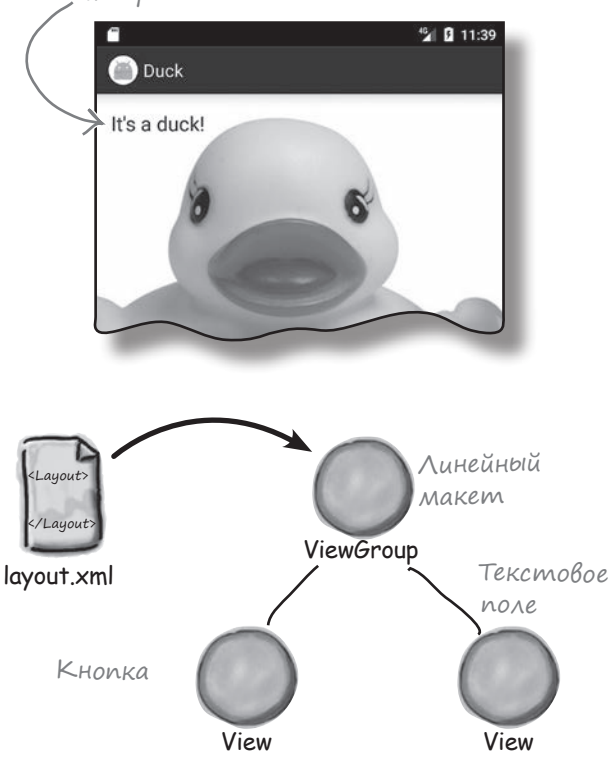

| Пользовательский интерфейс состоит из макетов           |       |
|---------------------------------------------------------|-------|
| и компонентов графического интерфейса                   | 208   |
| LinearLayout отображает представления                   |       |
| в строку или в столбец                                  | 209   |
| Добавление файла ресурсов размеров                      |       |
| для последовательного применения                        | 010   |
| отступов между макетами                                 | 212   |
| Создание интервалов между представлениями               | 214   |
| Изменение базового линейного макета                     | 215   |
| Добавление весов                                        | 217   |
| Атрибут gravity и положение содержимого в представлении | ı 220 |
| Полная разметка линейного макета                        | 224   |
| Вложенные макеты                                        | 229   |
| Полная разметка вложения представлений                  | 230   |
| Знакомство с представлениями                            | 239   |
| Надпись                                                 | 239   |
| Текстовое поле                                          | 240   |
| Кнопка                                                  | 241   |
| Двухпозиционная кнопка                                  | 242   |
| Выключатель                                             | 243   |
| Флажки                                                  | 244   |
| Переключатели                                           | 246   |
| Раскрывающийся список                                   | 248   |
| Графическое представление                               | 249   |
| Вывод изображений на кнопках                            | 251   |
| Прокручиваемые представления                            | 253   |
| Ваш инструментарий Android                              | 258   |

# У Макеты с оГраничениями Расставить по местам

Давайте честно признаем: создать хороший макет не так просто. Это нужно уметь. Если вы строите приложения, которыми будут пользоваться люди, нужно позаботиться о том, чтобы они выглядели именно так, как было задумано. До сих пор мы показывали, как пользоваться линейными и композиционными макетами... Но что, если ваш макет имеет более сложную структуру? Для таких случаев в Android появилась новая возможность — макеты с ограничениями, разновидность макетов, которая обычно строится в визуальном режиме по схеме. Вы узнаете, как при помощи ограничений задавать позицию и размеры представлений независимо от размера экрана и ориентации. В завершение главы мы покажем, как сэкономить время, поручив Android Studio вычислить и добавить ограничения за вас.

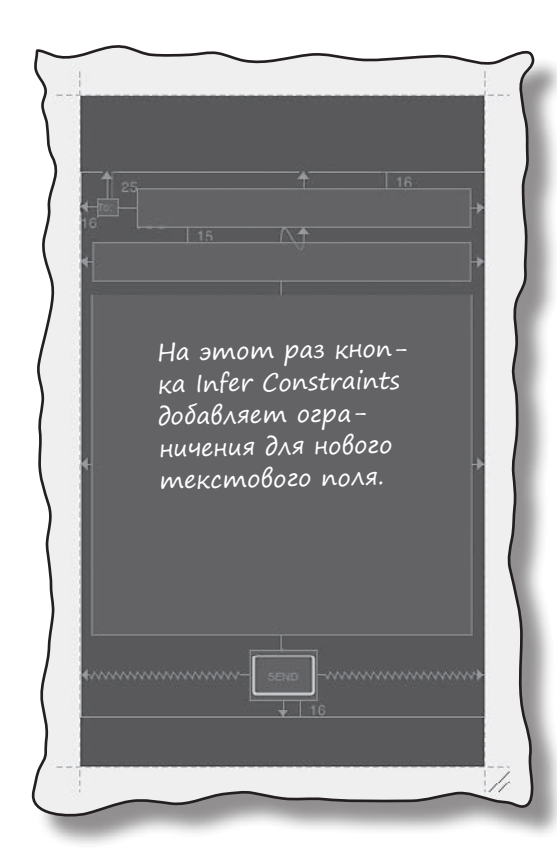

| Вложенные макеты бывают неэффективными                                         | 260 |
|--------------------------------------------------------------------------------|-----|
| Макеты с ограничениями                                                         | 261 |
| Убедитесь в том, что в проект включена библиотека<br>Constraint Layout Library | 262 |
| Добавление стровых ресурсов в файл strings.xml                                 | 263 |
| Использование схемы                                                            | 264 |
| Позиционирование представлений с использованием<br>ограничений                 | 265 |
| Добавление вертикального ограничения                                           | 266 |
| Изменения на схеме отражаются в XML                                            | 267 |
| Как выровнять представление по центру                                          | 268 |
| Настройка позиции представления                                                | 269 |
| Как изменить размеры представления                                             | 270 |
| Выравнивание представлений                                                     | 276 |
| Построение реального макета                                                    | 277 |
| Сначала добавляется верхняя строка представлений                               | 278 |
| Среда разработки предполагает, какие ограничения<br>нужно добавить в макет     | 279 |
| На схему добавляется новая строка                                              | 280 |
| Остается добавить представление для сообщения                                  | 281 |
| Ваш инструментарий Android                                                     | 283 |

#### (писковые представления и адаптеры Обо всем по порядку

Хотите знать, как лучше организовать Android-приложение? Мы рассмотрели основные структурные элементы, используемые при построении приложений; теперь пора привести знания в порядок. В этой главе мы покажем, как взять разрозненные идеи и превратить их в классное приложение. Мы покажем, как списки данных могут стать основой структуры вашего приложения и как связывание списков позволяет создавать мощные и удобные приложения. Попутно вы в общих чертах узнаете, как при помощи слушателей событий и адаптеров сделать ваше приложение более динамичным.

| Каждое приложение начинается с идей                                            | 286 |
|--------------------------------------------------------------------------------|-----|
| Навигация с использованием списковых представлений                             | 289 |
| Построим приложение Starbuzz                                                   | 290 |
| Активность детализации с информацией о напитке                                 | 291 |
| Структура приложения Starbuzz                                                  | 292 |
| Класс Drink                                                                    | 294 |
| Использование спискового представления<br>для вывода списка                    | 297 |
| Полная разметка макета верхнего уровня                                         | 298 |
| Активность категории выводит данные, относящиеся<br>к одной категории          | 305 |
| Обновление файла activity_drink_category.xml                                   | 306 |
| Для нестатических данных используйте адаптер                                   | 307 |
| Связывание списковых представлений с адаптерами<br>при помощи адаптера массива | 308 |
| Добавление адаптера массива в DrinkCategoryActivity                            | 309 |
| Как мы обрабатывали щелчки в TopLevelActivity                                  | 314 |
| Полный код DrinkCategoryActivity                                               | 316 |
| Обновление представлений                                                       | 319 |
| Код DrinkActivity                                                              | 321 |
| Что происходит при запуске приложения                                          | 322 |
| Ваш инструментарий Android                                                     | 326 |

Вывести начальный Экран со списком всех команд.

> Вывести меню со всеми блюдами, которые может заказать посетитель.

Вывести подробную информацию по каждому напитку.

# 8

#### Јивлиотеки поддержки и панели приложений

#### В поисках короткого пути

Все мы предпочитаем короткие пути к цели. В этой главе вы узнаете, как ускорить выполнение команд ваших приложений при помощи панелей приложений. Вы узнаете, как запускать другие активности из элементов действий на панели приложения, как передавать данные другим приложениям при помощи провайдера передачи информации и как перемещаться в иерархии приложения с использованием кнопки Вверх на панели приложения. Заодно вы познакомитесь с библиотеками поддержки Android, с которыми ваши приложения будут выглядеть современно даже в старых версиях Android.

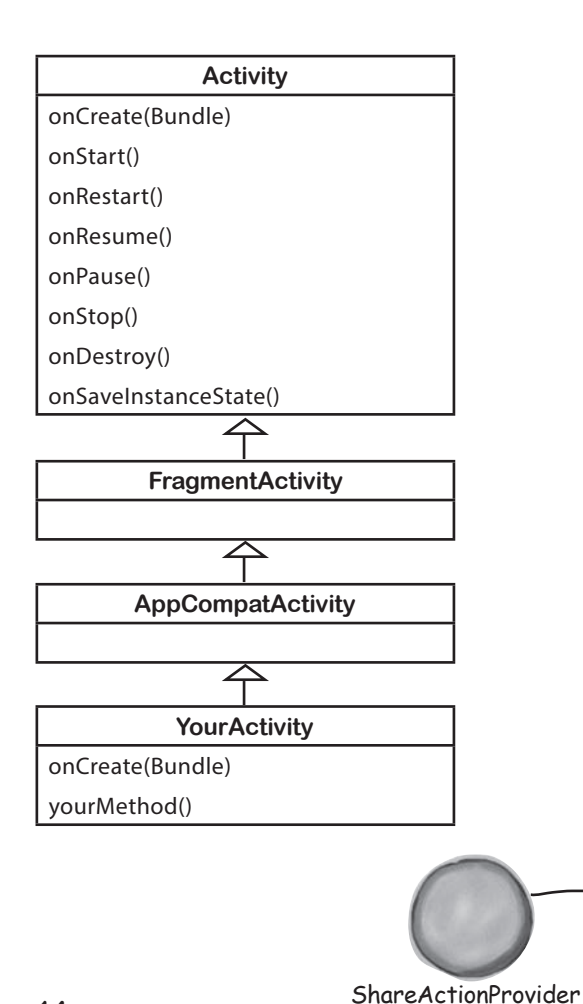

| Хорошее приложение имеет четкую структуру              | 328 |
|--------------------------------------------------------|-----|
| Типы навигации                                         | 329 |
| Создание проекта Pizza                                 | 333 |
| Добавление панели инструментов в макет                 | 348 |
| или определение панели инструментов в отдельном макете | 349 |
| Включение панели инструментов в макет<br>активности    | 350 |
| Добавление действий на панель приложения               | 353 |
| Обновление activity_order.xml                          | 354 |
| Обновление OrderActivity.java                          | 355 |
| Изменение текста на панели приложения                  | 356 |
| Разметка AndroidManifest.xml                           | 357 |
| Управление внешним видом действия                      | 360 |
| Полный код MainActivity.java                           | 363 |
| Добавление кнопки Вверх                                | 367 |
| Передача информации с панели приложения                | 369 |
| Добавление провайдера в файл menu_main.xml             | 370 |
| Полный код MainActivity.java                           | 372 |
| Baш инструментарий Android                             | 375 |

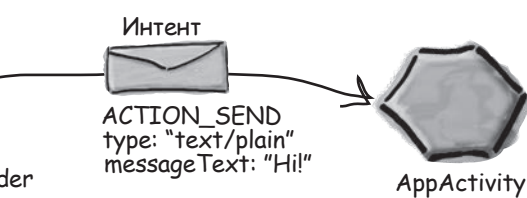

## фраГменты Модульная структура

Вы уже умеете создавать приложения, которые работают одинаково независимо от устройства, на котором они Запускаются. Но что, если ваше приложение должно выглядеть и вести себя по-разному в зависимости от того, где оно запущено — на телефоне или планшете? В таком случае вам понадобятся фрагменты — модульные программные компоненты, которые могут повторно использоваться разными активностями. Мы покажем, как создавать простые фрагменты и списковые фрагменты, как добавлять их в активности и как организовать взаимодействие между фрагментами и активностями.

|                     | Ваше приложение должно хорошо смотреться<br>на всех устройствах | 378 |
|---------------------|-----------------------------------------------------------------|-----|
|                     | Фрагменты дают возможность повторно использовать код            | 380 |
|                     | Версия приложения для телефона                                  | 381 |
|                     | Создание проекта и активностей                                  | 383 |
|                     | Добавление кнопки в макет MainActivity                          | 384 |
|                     | Как добавить фрагмент в проект                                  | 386 |
|                     | Mетод onCreateView() фрагмента                                  | 388 |
|                     | Включение фрагмента в макет активности                          | 390 |
|                     | Взаимодействие фрагмента и активности                           | 397 |
| The Limb Loosener   | Класс Workout                                                   | 398 |
| The Limb Loosener   | Передача идентификатора фрагменту                               | 399 |
| Core Agony          | Жизненный цикл фрагмента                                        | 403 |
| Core Agony          | Заполнение представлений в методе onStart() фрагмента           | 405 |
| The Wimp Special    | Создание фрагмента со списком                                   | 410 |
| The winp opecial    | Обновленный код WorkoutListFragment                             | 415 |
| Strength and Length | Разметка activity_main.xml                                      | 419 |
| orengin and Lengin  | Связывание списка с детализацией                                | 422 |
|                     | Код WorkoutListFragment.java                                    | 425 |
|                     | Передача идентификатора WorkoutDetailFragment                   | 427 |
|                     | Baш инструментарий Android                                      | 430 |

onCreate()

XMMM, элемент <fragment>. Я должен знать, что здесь происходит.

> 0 0

activity\_detail

Списковый фраг-

мент содержит собственное списковое представ-

ление, так что вам не придется

создавать его самостоятельно: достаточно

предоставить списковому фрагменту данные.

MainActivity

Fragment Manager

WorkoutDetail Fragment

# ФраГменты для больших интерфейсов Разные размеры, разные интерфейсы

Tablet

До сих пор наши приложения запускались только на устройствах с малыми экранами. Но что, если пользователи используют планшетные устройства? В этой главе вы увидите, как создать гибкий пользовательский интерфейс, чтобы ваше приложение выглядело и работало по-разному в зависимости от типа устройства, на котором оно запущено. В этой главе вы научитесь управлять поведением приложения с использованием кнопки Назад при помощи стека возврата и транзакций фрагментов. Наконец, вы узнаете, как сохранять и восстанавливать состояние фрагментов.

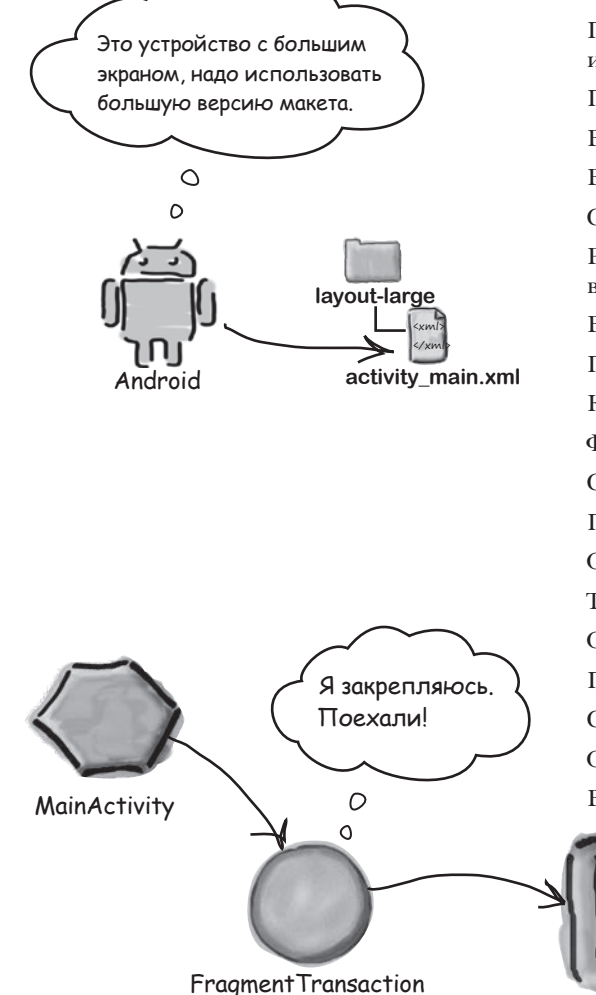

| Приложение Workout одинаково выглядит на телефонах | 129 |
|----------------------------------------------------|-----|
| ипланшетах                                         | 432 |
| Проектирование интерфейса для больших экранов      | 433 |
| Версия для телефона                                | 434 |
| Версия для планшета                                | 435 |
| Создание AVD для планшета                          | 437 |
| Размещение ресурсов для конкретного типа экрана    |     |
| в специальных папках                               | 440 |
| Выбор имен папок                                   | 441 |
| Планшеты используют макеты из папки layout-large   | 446 |
| Как работает код                                   | 448 |
| Фрагменты должны работать с кнопкой Назад          | 451 |
| Стек возврата                                      | 452 |
| Проверка макета, используемого устройством         | 455 |
| Обновленный код MainActivity                       | 456 |
| Транзакции фрагментов                              | 457 |
| Обновленный код MainActivity                       | 461 |
| Поворот устройства нарушает работу приложения      | 465 |
| Сохранение состояния фрагмента                     | 467 |
| Обновленный код WorkoutDetailFragment.java         | 468 |
| Ваш инструментарий Android                         | 470 |

# 1 ДинаМические ФраГМенты Вложение фрагментов

До сих пор мы занимались созданием и использованием статических фрагментов. Но что, если вы хотите придать своим фрагментам немного динамики? У динамических фрагментов много общего с динамическими активностями, но есть и важные различия, которые необходимо учитывать. В этой главе вы научитесь преобразовывать динамические активности в рабочие динамические фрагменты. Вы узнаете, как использовать транзакции фрагментов для хранения состояния фрагмента. Наконец, мы покажем, как вложить один фрагмент в другой и как диспетчер дочерних фрагментов помогает решать проблемы с некорректным поведением стека возврата.

Когда я вижу атрибут android:onClick, я считаю, что он относится ко мне. Выполняются мои методы, а не методы фрагмента.

> Транзакция для добавления StopwatchFragment вкладывается в транзакцию для добавления -WorkoutDetailFragment.

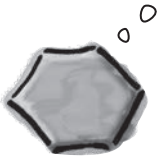

Активность

|   | Создание динамических фрагментов                                                    | 472 |
|---|-------------------------------------------------------------------------------------|-----|
|   | Новая версия приложения                                                             | 474 |
|   | Создание TempActivity                                                               | 475 |
|   | Класс TempActivity должен расширять AppCompatActivity                               | 476 |
|   | Код StopwatchFragment.java                                                          | 482 |
|   | Maker StopwatchFragment                                                             | 485 |
|   | Добавление фрагмента в макет TempActivity                                           | 487 |
|   | Связывание OnClickListener с кнопками                                               | 495 |
|   | Код StopwatchFragment                                                               | 496 |
|   | При повороте устройства показания                                                   |     |
|   | секундомера обнуляются                                                              | 500 |
|   | Элемент <fragment> для статических фрагментов</fragment>                            | 501 |
|   | Перевод activity_temp.xml на использование FrameLayout                              | 502 |
|   | Полный код TempActivity.java                                                        | 505 |
|   | Включение фрагмента с секундомером<br>в WorkoutDetailFragment                       | 507 |
|   | Полный код WorkoutDetailFragment.java                                               | 514 |
|   | Ваш инструментарий Android                                                          | 518 |
|   | Я отображаю<br>подробное описание<br>комплекса упражне-<br>ний, а также секундомер. |     |
| W | orkout Details Stopwatch                                                            |     |

### Design support library Виджеты и жесты

Хотите разрабатывать приложения с полнофункциональным, современным интерфейсом? С выходом библиотеки Android Design Support Library разработчикам стало намного проще создавать приложения с современным пользовательским интерфейсом. В этой главе мы представим некоторые из ее ключевых аспектов. Вы научитесь создавать вкладки, чтобы пользователям было удобнее работать с системой навигации ваших приложений. Вы узнаете, как определить анимацию панелей инструментов, чтобы их можно было сворачивать или разворачивать по желанию пользователя. Вы научитесь добавлять плавающие кнопки действий для стандартных пользовательских действий. Наконец, мы познакомим вас с уведомлениями Snackbar — короткими содержательными сообщениями, с которыми может взаимодействовать пользователь.

Панель инструментов должна прокручиваться при прокрутке контента в TopFragment.

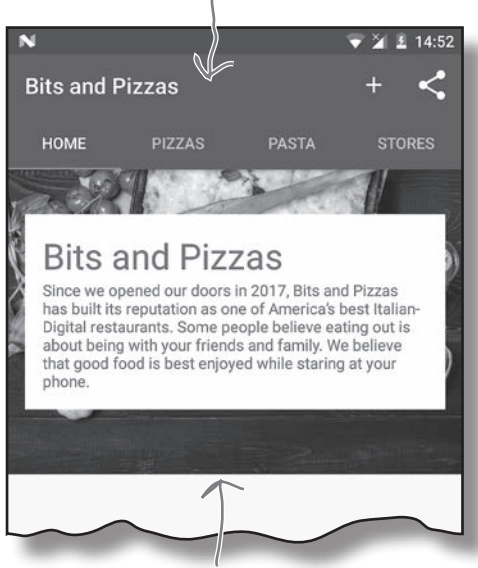

Этот контент добавляется в TopFragment.

| Возвращаемся к приложению Bits and Pizzas         | 520 |
|---------------------------------------------------|-----|
| Структура приложения                              | 521 |
| Использование компонента ViewPager                |     |
| для переключения между фрагментами                | 527 |
| Включение ViewPager в макет MainActivity          | 528 |
| Передача информации ViewPager о страницах         | 529 |
| Код адаптера страничного компонента фрагментов    | 530 |
| Полный код MainActivity.java                      | 532 |
| Добавление вкладок в MainActivity                 | 536 |
| Добавление вкладок в макет                        | 537 |
| Добавление вкладок в макет MainActivity           | 538 |
| Связывание TabLayout c ViewPager                  | 539 |
| Полный код MainActivity.java                      | 540 |
| Реакция панели инструментов на прокрутку          | 546 |
| Добавление CoordinatorLayout в макет MainActivity | 547 |
| Полная paзметкa fragment_top.xml                  | 553 |
| Добавление сворачивающейся панели                 |     |
| инструментов в OrderActivity                      | 555 |
| Как создать простую сворачивающуюся панель        | 556 |
| Размещение графики на панели инструментов         | 561 |
| Обновленная разметка activity_order.xml           | 562 |
| FAB-кнопки и уведомления Snackbar                 | 564 |
| Обновленная разметка activity_order.xml           | 566 |
| Полный код OrderActivity.java                     | 571 |
| Ваш инструментарий Android                        | 573 |

# Вы уже видели, что скромное

Вы уже видели, что скромное списковое представление играет ключевую роль во многих приложениях. Но по сравнению с компонентами материального оформления, которые были представлены выше, он слишком примитивен. В этой главе будет представлен компонент RecyclerView — более мощный списковый компонент, который обладает большей гибкостью и совмещается с принципами материального оформления. Вы научитесь создавать адаптеры, приспособленные к вашим данным, и сможете полностью изменить внешний вид списка всего двумя строками кода. Мы также покажем, как при помощи карточек имитировать в приложениях эффект трехмерного материального оформления.

#### ViewHolder

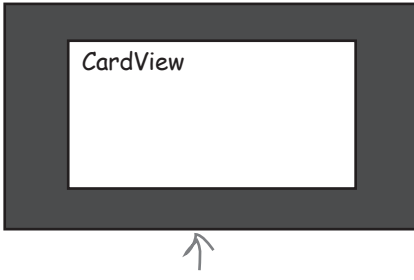

Каждый объект ViewHolder содержит CardView. Макет CardView был создан ранее в этой главе.

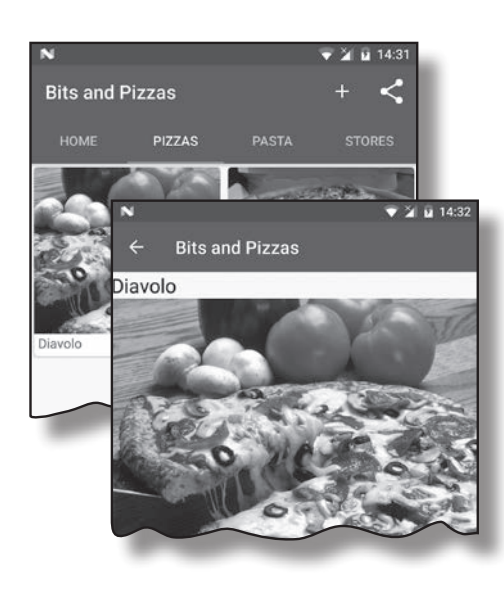

| Работа над приложением Bits and Pizzas еще не закончена | 576 |
|---------------------------------------------------------|-----|
| Знакомство с RecyclerView                               | 577 |
| Добавление информации о пицце                           | 579 |
| Вывод данных пиццы в карточке                           | 580 |
| Создание представлений card view                        | 581 |
| Полная разметка card_captioned_image.xml                | 582 |
| Как работает RecyclerView.Adapter                       | 583 |
| Создание адаптера RecyclerView                          | 584 |
| Определение класса ViewHolder                           | 586 |
| Полный код CaptionedImagesAdapter.java                  | 589 |
| Полный код CaptionedImagesAdapter.java (продолжение)    | 590 |
| Создание RecyclerView                                   | 591 |
| Включение RecyclerView в макет PizzaFragmen             | 592 |
| Полный код PizzaFragment.java                           | 593 |
| Полный код PizzaFragment.java                           | 596 |
| Создание PizzaDetailActivity                            | 605 |
| Код PizzaDetailActivity.java                            | 607 |
| Реакция RecyclerView на щелчки                          | 608 |
| Прослушивание событий представлений в адаптере          | 609 |
| Добавление интерфейса в адаптер                         | 611 |
| Kog CaptionedImagesAdapter.java code (продолжение)      | 612 |
| Реализация слушателя в PizzaFragment.java               | 613 |
| Код PizzaFragment.java (продолжение)                    | 614 |
| Ваш инструментарий Android                              | 616 |
|                                                         |     |

#### Выдвижные панели

#### Подальше положишь...

Как вы уже могли убедиться, вкладки сильно упрощают навигацию в приложениях. Но если вкладок очень много или вы захотите разбить их на группы — используйте навигационные выдвижные панели. В этой главе вы научитесь создавать навигационные панели, которые вызываются из-за края активности одним прикосновением. Вы узнаете, как назначить навигационной панели заголовок и как создать структурированное меню для перехода ко всем основным точкам приложения. Наконец, мы покажем, как создать слушателя, чтобы навигационная панель реагировала на жесты.

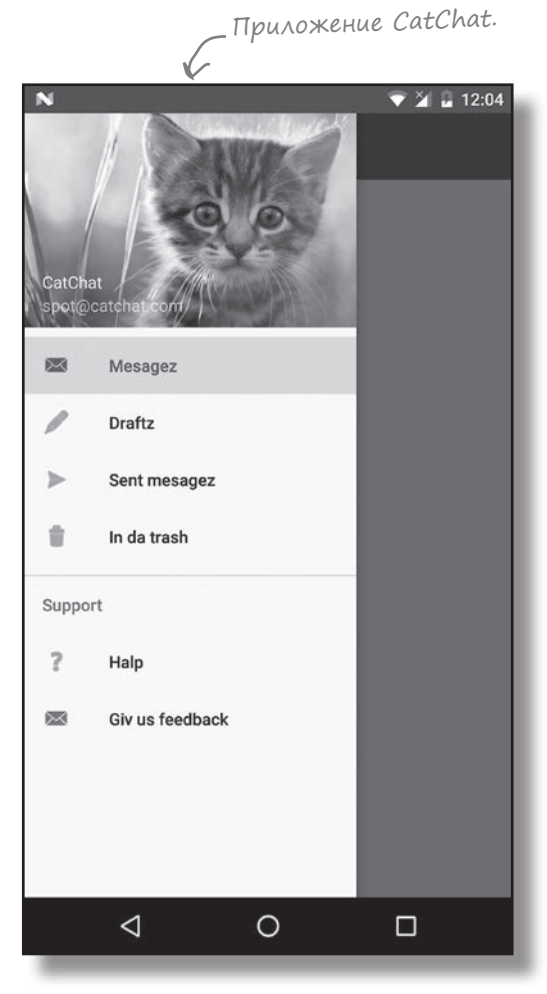

| Вкладки упрощают навигацию                      | 618 |
|-------------------------------------------------|-----|
| Мы создадим навигационную панель для нового     | 610 |
| почтового приложения                            | 619 |
| Подробнее о навигационных панелях               | 620 |
| Создание проекта CatChat                        | 622 |
| Создание InboxFragment                          | 623 |
| Создание DraftsFragment                         | 624 |
| Создание SentItemsFragment                      | 625 |
| Создание TrashFragment                          | 626 |
| Создание макета панели инструментов             | 627 |
| Создание HelpActivity                           | 629 |
| Создание FeedbackActivity                       | 630 |
| Построение навигационной панели                 | 631 |
| Создание заголовка навигационной панели         | 632 |
| Полный код nav_header.xml                       | 633 |
| Группировка команд                              | 636 |
| Использование группы для первого раздела        | 637 |
| Создание подменю для раздела                    | 638 |
| Полная разметка menu_nav.xml                    | 639 |
| Создание навигационной панели                   | 640 |
| Полная разметка activity_main.xml               | 641 |
| Добавление InboxFragment в MainActivity         | 642 |
| Добавление кнопки вызова панели                 | 645 |
| Реакция на выбор команд на навигационной панели | 646 |
| Реализация метода onNavigationItemSelected()    | 647 |
| Полный код MainActivity.java                    | 653 |
| Ваш инструментарий Android                      | 657 |
|                                                 |     |

### Базы данных ∭itе Работа с базами данных

Какая бы информация ни использовалась в приложении — рекордные счета или тексты сообщений в социальных сетях — эту информацию необходимо где-то хранить. В Android для долгосрочного хранения данных обычно используется база данных SQLite. В этой главе вы узнаете, как создать базу данных, добавить в нее таблицы и заполнить данными — все это делается при помощи удобных вспомогательных объектов SQLite. Затем будет показано, как выполнить безопасное обновление структуры базы данных и как вернуться к предыдущей версии в случае необходимости.

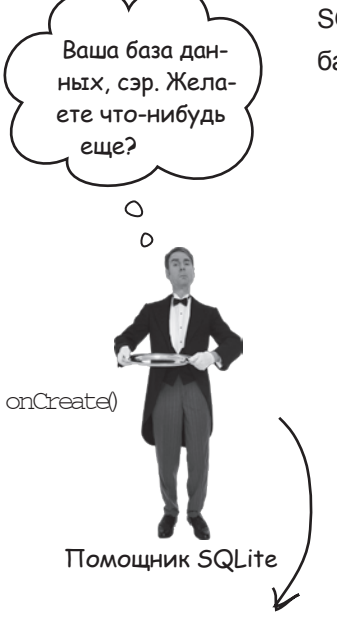

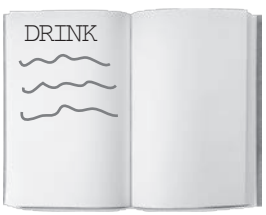

Имя: "starbuzz" Версия: 1

База данных SQLite

| Возвращение в Starbuzz                          | 660 |
|-------------------------------------------------|-----|
| Android хранит информацию в базах данных SQLite | 661 |
| Android включает классы SQLite                  | 662 |
| Текущая структура приложения Starbuzz           | 663 |
| Переход на работу с базой данных                | 664 |
| Помощник SQLite управляет базой данных          | 665 |
| Создание помощника SQLite                       | 666 |
| Внутри базы данных SQLite                       | 668 |
| Таблицы создаются командами SQL                 | 669 |
| Вставка данных методом insert()                 | 670 |
| Вставка нескольких записей                      | 671 |
| Код StarbuzzDatabaseHelper                      | 672 |
| Что делает код помощника SQLite                 | 673 |
| А если структура базы данных изменится?         | 674 |
| Номера версий баз данных SQLite                 | 675 |
| Что происходит при изменении номера версии      | 676 |
| Обновление записей методом onUpgrade()          | 678 |
| Meтод onDowngrade()                             | 679 |
| Модификация базы данных                         | 680 |
| Обновление существующей базы данных             | 683 |
| Обновление записей методом update()             | 684 |
| Определение условий по нескольким столбцам      | 685 |
| Изменение структуры базы данных                 | 687 |
| Удаление таблиц                                 | 688 |
| Полный код помощника SQLite                     | 689 |
| Ваш инструментарий Android                      | 694 |

# Курсоры Получение данных

#### Как же подключиться из приложения к базе данных SQLite?

В предыдущей главе было показано, как создать базу данных SQLite с использованием помощника SQLite. Пора сделать следующий шаг — узнать, как работать с базой данных из активностей. Эта глава посвящена чтению данных из базы. Вы узнаете, как использовать курсоры для получения информации из базы данных, как перемещаться по набору данных с использованием курсора и как получить данные из курсора. Затем мы покажем, как использовать адаптеры курсоров для их связывания со списковыми представлениями.

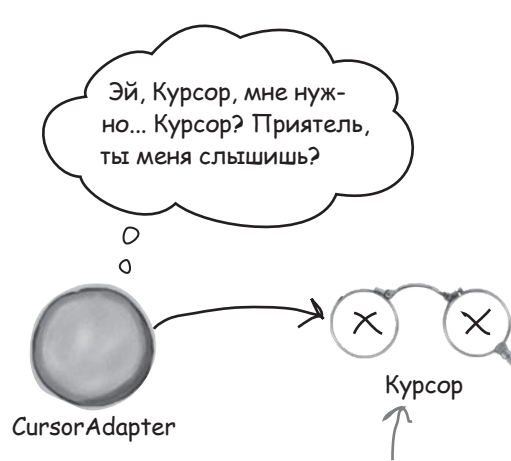

Если закрыть курсор слишком рано, то адаптер курсора не сможет получить от него дополнительные данные.

| Чего мы добились                                                                    | 696 |
|-------------------------------------------------------------------------------------|-----|
| Новая структура приложения Starbuzz                                                 | 697 |
| Изменения DrinkActivity для использования<br>базы ланных Starbuzz                   | 698 |
| Текуший код DrinkActivity                                                           | 699 |
| Получение ссылки на базу данных                                                     | 700 |
| Курсоры и чтение информации из базы данных                                          | 701 |
| Выборка всех записей из таблицы                                                     | 702 |
| Упорядочение данных в запросах                                                      | 703 |
| Выборка по условию                                                                  | 704 |
| И снова код DrinkActivity                                                           | 707 |
| Переходы между записями                                                             | 709 |
| Чтение данных из курсора                                                            | 710 |
| Последний шаг: закрытие курсора и базы данных                                       | 710 |
| Код DrinkActivity                                                                   | 711 |
| Что нужно сделать с DrinkCategoryActivity<br>для использования базы данных Starbuzz | 714 |
| Текущий код DrinkCategoryActivity                                                   | 715 |
| Получить ссылку на базу данных Starbuzz                                             | 716 |
| затем создать курсор, возвращающий данные                                           | 716 |
| Как заменить данные массива в ListView?                                             | 717 |
| Простой адаптер курсора связывает данные курсора                                    | 710 |
| с представлениями                                                                   | 718 |
| Закрытие курсора и базы данных                                                      | 720 |
| История продолжается                                                                | 721 |
| Обновленный код DrinkCategoryActivity                                               | 726 |
| Ваш инструментарий Android                                                          | 729 |

# Курсоры и асинхронные задачи Выполнение в фоновом режиме

#### В большинстве приложений данные должны обновляться.

Вы научились создавать приложения, читающие данные из баз данных SQLite. Но что, если данные приложения должны обновляться? В этой главе вы узнаете, как научить приложение реагировать на ввод данных пользователем и обновлять значения в базе данных. Также вы узнаете, как обновлять содержимое экрана после модификации данных. В завершение мы покажем, как написание эффективного многопоточного кода с объектами AsyncTask ускоряет работу приложений.

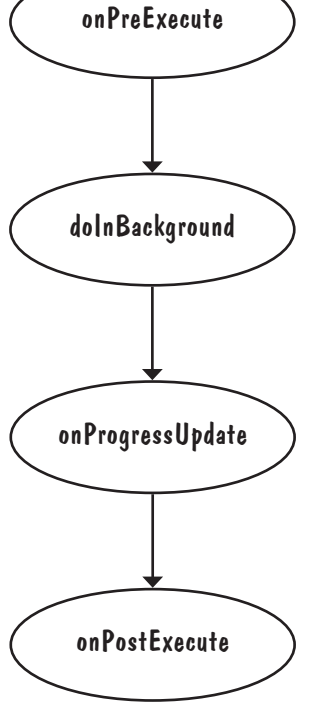

1

| Обновление данных в приложении Starbuzz      | 732 |
|----------------------------------------------|-----|
| Начнем с обновления DrinkActivity            | 733 |
| Включение флажка в макет DrinkActivity       | 734 |
| Вывод значения столбца FAVORITE              | 735 |
| Полный код DrinkActivity.java                | 739 |
| Вывод любимых напитков в TopLevelActivity    | 743 |
| Переработка TopLevelActivity.java            | 745 |
| Новый код TopLevelActivity.java              | 748 |
| Изменение курсора методом changeCursor()     | 753 |
| Обновленный код TopLevelActivity.java        | 754 |
| Какой код для какого потока?                 | 761 |
| Класс AsyncTask выполняет асинхронные задачи | 762 |
| Meтод onPreExecute()                         | 763 |
| Метод doInBackground()                       | 764 |
| Meтод onProgressUpdate()                     | 765 |
| Meтод onPostExecute()                        | 766 |
| Параметры класса AsyncTask                   | 767 |
| Полный код UpdateDrinkTask                   | 768 |
| Полный код DrinkActivity.java                | 770 |
| Схема работы с объектами AsyncTask           | 775 |
| Ваш инструментарий Android                   | 775 |
|                                              |     |

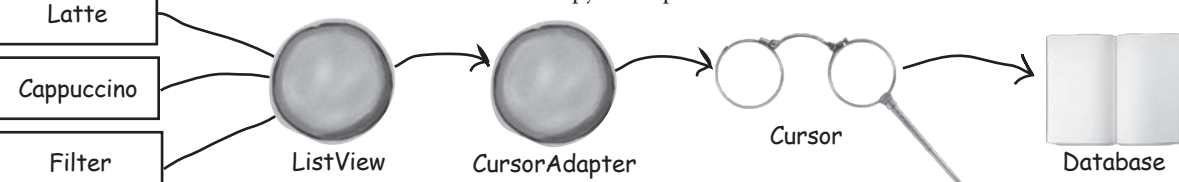

#### (ျပжဧь К вашим услугам

Существуют операции, которые должны выполняться постоянно, какое бы приложение ни обладало фокусом. Например, если вы запустили воспроизведение музыкального файла в приложении-проигрывателе, вероятно, музыка не должна останавливаться при переключении на другое приложение. В этой главе вы узнаете, как использовать службы — компоненты, выполняющие операции в фоновом режиме, научитесь создавать службы при помощи класса IntentService. Также мы разберемся в том, как жизненный цикл служб связан с жизненным циклом активности. Заодно вы научитесь регистрировать сообщения и держать пользователей в курсе дел с использованием встроенной службы уведомлений Android.

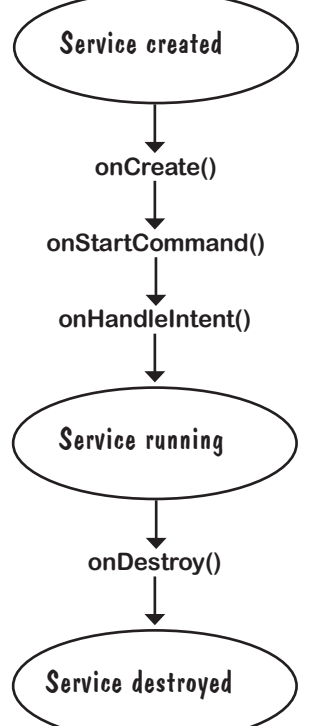

| Службы работают незаметно для пользователя                               | 778 |
|--------------------------------------------------------------------------|-----|
| ЗАПУСКАЕМАЯ служба                                                       | 779 |
| Использование класса IntentService<br>для создания простой службы        | 780 |
| Запись сообщений в журнал                                                | 781 |
| Полный код DelayedMessageService                                         | 782 |
| Объявление служб в AndroidManifest.xml                                   | 783 |
| Добавление кнопки в activity_main.xml                                    | 784 |
| Службы запускаются вызовом startService()                                | 785 |
| Что происходит при запуске приложения                                    | 786 |
| Состояния запускаемой службы                                             | 788 |
| Жизненный цикл запускаемых служб:<br>от создания к уничтожению           | 789 |
| Служба наследует методы жизненного цикла                                 | 790 |
| В Android имеется встроенная служба уведомления                          | 793 |
| Мы используем уведомления из библиотеки<br>поддержки AppCompat           | 794 |
| Создание построителя уведомлений                                         | 795 |
| Добавление действия для определения активности,<br>запускаемой по щелчку | 796 |
| Выдача уведомлений с использованием<br>встроенной службы                 | 797 |
| Полный код DelayedMessageService.java                                    | 798 |
| Что происходит при выполнении кода                                       | 800 |
| Ваш инструментарий Android                                               | 803 |

## Связанные службы и разрешения Связаны вместе Запускаемые службы отлично подходят для фоновых операций —

а если вам нужна служба с большей интерактивностью? В этой главе вы научитесь создавать связанные службы — разновидность служб, с которыми могут взаимодействовать ваши активности. Вы узнаете, как выполнить привязку к службе и как отменить ее после завершения работы для экономии ресурсов. Служба позиционирования Android поможет вам получать информацию местонахождения от GPS-приемника вашего устройства. Наконец, вы научитесь пользоваться моделью разрешений Android, включая обработку запросов разрешений во время выполнения.

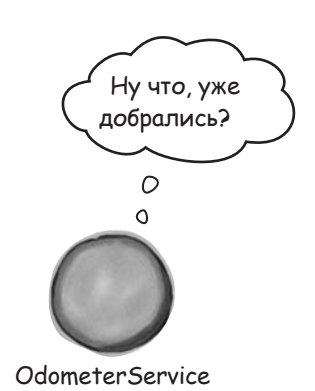

| Связанные службы привязываются к другим компонентам | 806 |
|-----------------------------------------------------|-----|
| Создание новой службы                               | 808 |
| Реализация IBinder                                  | 809 |
| Добавление метода getDistance()                     | 810 |
| Обновление макета MainActivity                      | 811 |
| Создание объекта ServiceConnection                  | 813 |
| Применение bindService() для связывания             | 816 |
| Вызов метода getDistance()                          | 818 |
| Полный код MainActivityjava                         | 819 |
| Что происходит при выполнении кода                  | 821 |
| Состояния связанных служб                           | 825 |
| Добавление библиотеки поддержки AppCompat           | 828 |
| Добавление слушателя в OdometerService              | 830 |
| Обновленный код OdometerService                     | 833 |
| Вычисление пройденного расстояния                   | 834 |
| Полный код OdometerService.java                     | 836 |
| Запрос разрешения                                   | 840 |
| Выдача уведомление при отказе                       | 844 |
| Добалвение кода уведомлений                         |     |
| в onRequestPermissionsResults()                     | 847 |
| Полный код MainActivity.java                        | 849 |
| Ваш инструментарий Android                          | 853 |
| Надеемся, вы хорошо провели время в мире Android.   | 854 |